# **CPFA Individual Student Collection**

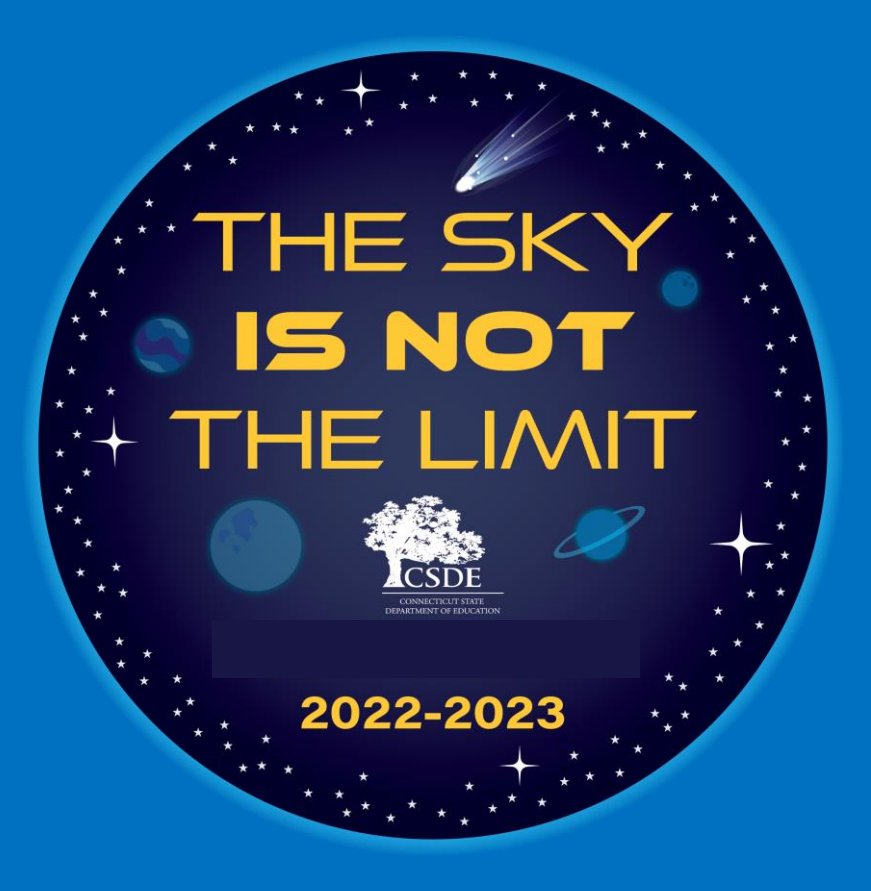

# May 19, 2023

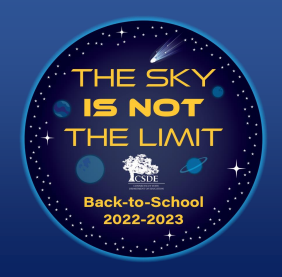

# **Tips For Teams Webinar**

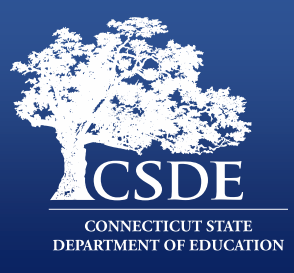

- All attendees are placed on mute for the duration of the webinar.
- Presenters will not be consistently monitoring the chat except during the two brief "question" periods when presenters will address any incoming questions.
- This session is being recorded and will be posted to the <u>CPFA</u> Individual Student Collection page in a few days.
- A PDF of the presentation is in the chat.

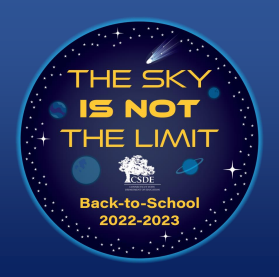

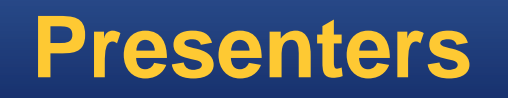

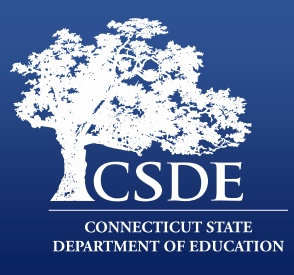

#### **Connecticut Department of Education**:

- Ray Martin, Education Consultant, Performance Office
- Abe Krisst, Bureau Chief, Performance Office

# Wallingford Public Schools

• Karen Veilleux, Information Technology Director

### Westport Public Schools

• Christopher Innaco, Application Support Specialist

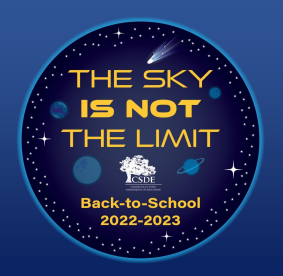

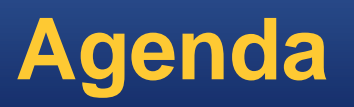

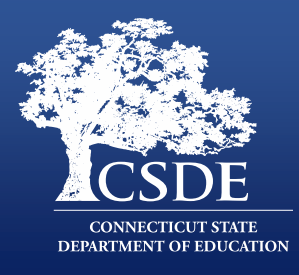

- CPFA Individual Student Collection Basics
- The System
- How to Load/Enter Data
- The File for Upload
- PowerSchool Demonstration

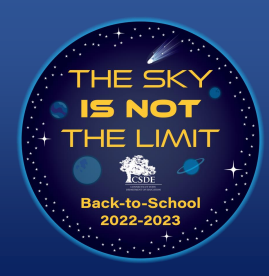

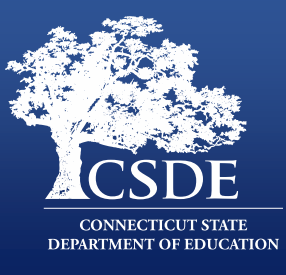

The change to collecting individual student achievement levels will:

- Improve the overall quality of the data collected.
- Allow for more accurate handling of special circumstances in accountability calculation e.g., including in the participation rate students taking alternate assessments or students who are not held to a gender-based standard, but excluding them from achievement calculations.
- Comply with ESSA requirements

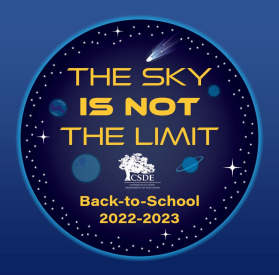

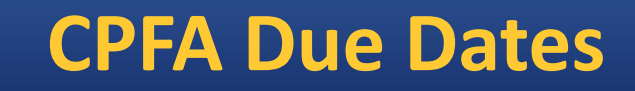

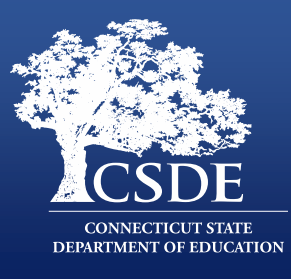

# July 6, 2023: Due date for all data to be processed (loaded without errors and transferred into the database) into the CPFA Individual Database.

July 21, 2023: Data Freeze. No data changes or submissions will be accepted after this date. Only data processed into the CPFA Individual Database on this date will be used for CSDE purposes.

End of August: Submitted data available on EdSight.

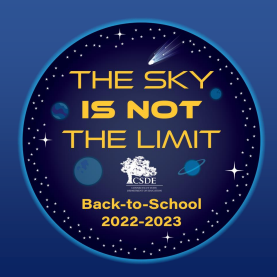

# **CPFA Available Resources/Contacts**

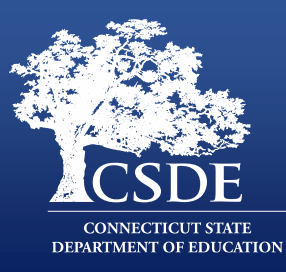

#### **CPFA Individual Student Collection Page**

- <u>Test Administration Manual</u>
- Sample and Template File
- <u>CPFA Individual Student Collection User Guide</u>
- <u>School and District Code Lookup</u>

#### **CPFA Individual Student Collection**

Effective in 2022-23, the CSDE will begin collecting individual student assessment achievement levels for the Connecticut Physical Fitness Assessment (CPFA). Districts will be required to provide the achievement level attained for all four CPFA components for all students in tested grades. This modification will enable the CSDE to recognize, for accountability purposes, the participation of some groups of students who may have not been formally rated on the CPFA in the past (e.g., non-binary students who chose not to be held to a gender-based standard or students needing an alternate assessment). The data collection application will open in early 2023. In the meantime, going forward, districts should retain individual scores for ALL tested students and ALL four components so that they can be submitted through the system. Critical Collection Dates

| System Open | Submission Due Date | Fina Revision Date | Freeze    |
|-------------|---------------------|--------------------|-----------|
| Date        | (Timely)            | (Accurate)         | Date      |
| 2/27/2023   | 7/6/2023            | 7/21/2023          | 7/21/2023 |

**CPFA Individual Student Collection Resources** 

- Test Administration Manual 🗓 Fall 2022
- 🔹 Sample and Template File 🌒
- CPFA Individual Student Collection User Guide 🗓 January 2023
- CSDE CTAHPERD Presentation 🗒 Fall 2022
- School and District Code Look Up

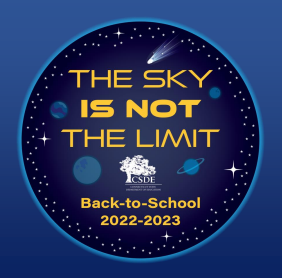

# **CPFA System**

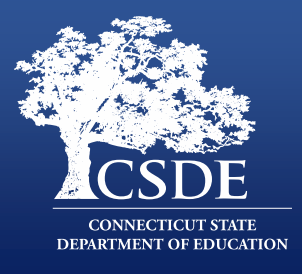

- Resides on the CSDE's data collection portal (<u>https://csde.ct.gov</u>).
- Access to the site is managed by your district's LEA Security Manager. If you do not know who your LEA Security Manager is, see the <u>Find</u> <u>Contacts</u> report on EdSight.
- Is designed to collect data by:
  - Batch upload
  - Manual entry
- Was designed in consultation with Physical Education and Health experts in Connecticut as well as PowerSchool and Infinite Campus (the state's two largest SIS providers).

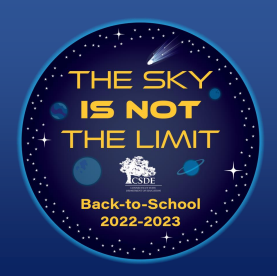

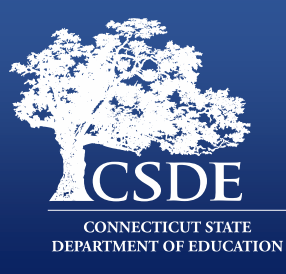

#### **Application Roles**

| Name                   | Required Role | Permissions                                                            | Notes                                                                                                    |
|------------------------|---------------|------------------------------------------------------------------------|----------------------------------------------------------------------------------------------------|
| CPFA LEA<br>Certifier* | Yes           | <ul><li>Enter data</li><li>View reports</li><li>Certify data</li></ul> | <ul> <li>Must be a certified administrator</li> </ul>                                                                 |
| CPFA LEA<br>Writer     | No            | <ul><li>Enter data</li><li>View reports</li></ul>                      | <ul> <li>Can be any staff member in the district</li> <li>This role is not designed for school level staff</li> </ul> |

\*Certification is not expected to be part of the year 1 collection, but the CSDE reserves the right to add this requirement in the future.

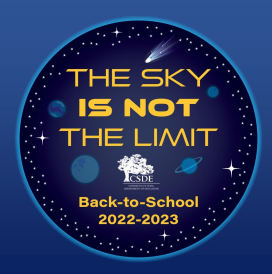

# **CPFA Individual Student Application:** Data Entry Process

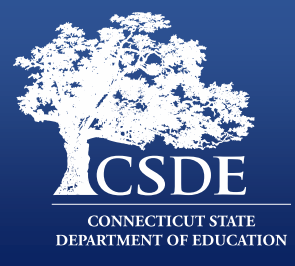

Regardless of how the data are entered, submission is a three-step process:

- 1. Entry
- 2. Validation
- 3. Processing

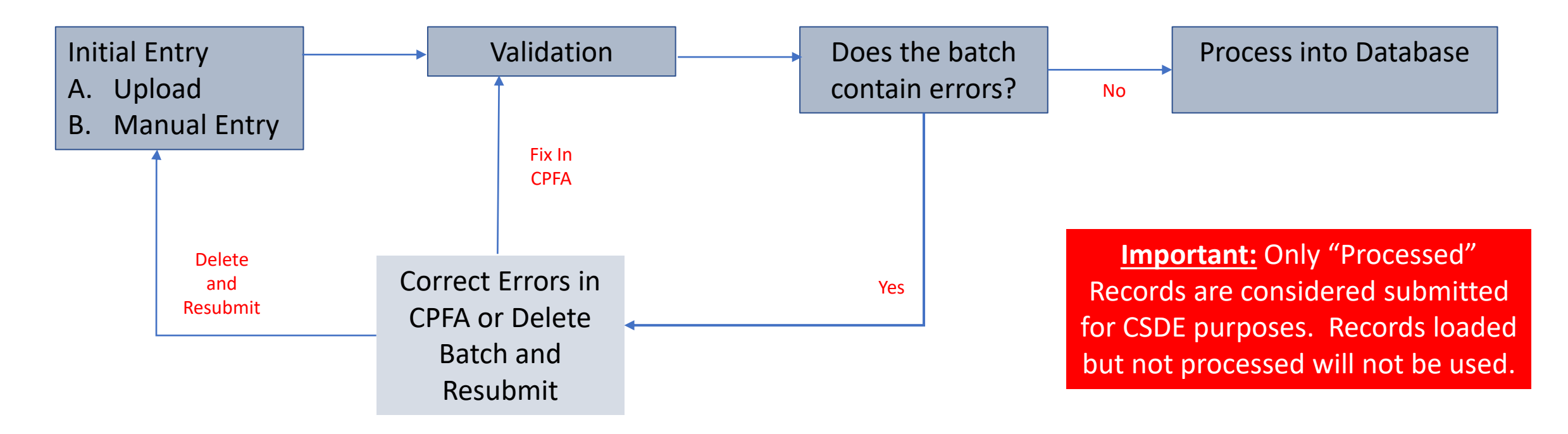

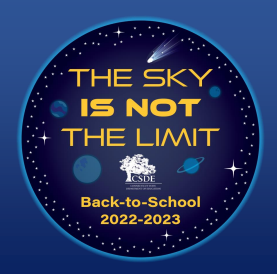

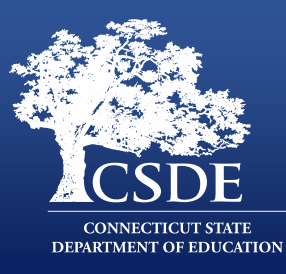

#### CPFA Individual Student Collection Home Page

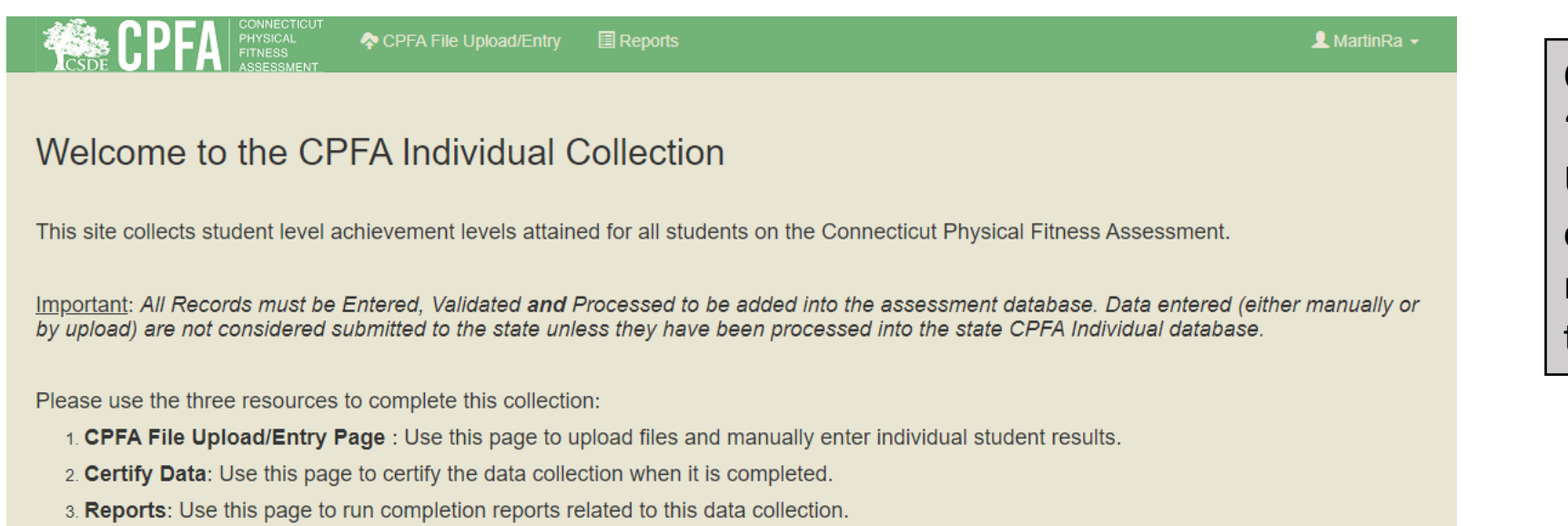

Click on the "CPFA File Upload/Entry" option on the navigation bar to enter data.

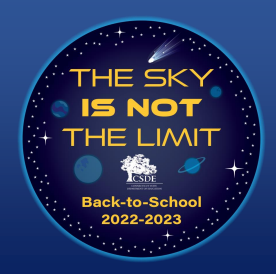

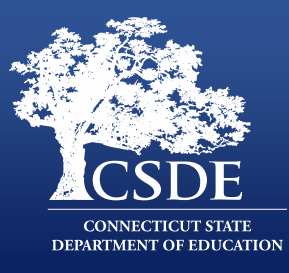

#### CPFA Individual Student Collection File Upload Page

| CSDE CPFA                                                                                                    | 💠 CPFA File Upload/Entry                               | Reports                                                                                                    |      |
|----------------------------------------------------------------------------------------------------|--------------------------------------------------------|----------------------------------------------------------------------------------------------------|------|
|                                                                                                    |                                                        | CPFA File Upload                                                                                                    |      |
| <ul> <li>Before you upload:</li> <li>For your reference, you can dow</li> <li>1. Blank CPFA upload temp</li> <li>2. CPFA user guide</li> <li>Make sure no extra columns are</li> </ul> | vnload 🛃<br>late<br>e included in file. Only CSV files | Select a CSV file<br>Choose File No file chosen<br>Only .csv files smaller than 5 MB will be accepted.<br>es can be loaded.<br>Oupload<br>Create Manual Ba | itch |
| Uploaded Files (click the "Details                                                                                                    | " Button to View, Enter, Valida                        | l <b>ate or Process a batch)</b><br>No Files Uploaded                                                                                                    |      |

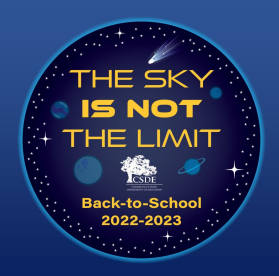

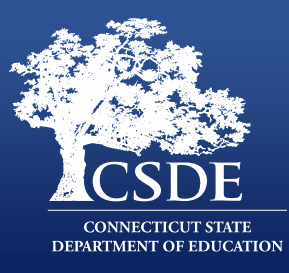

#### Two Ways to Enter Results in to the CPFA Application

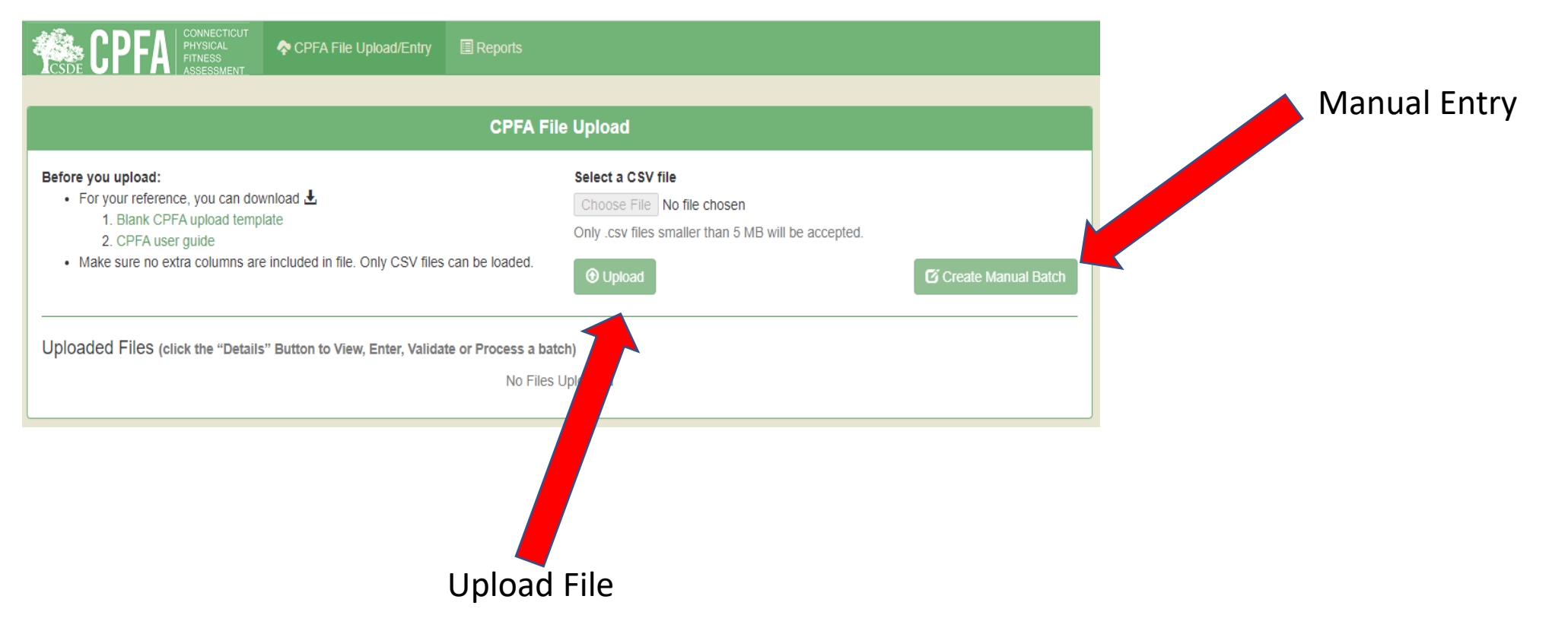

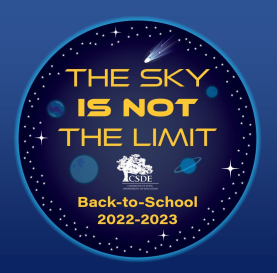

## **CPFA Individual Student Application:** Manual Entry

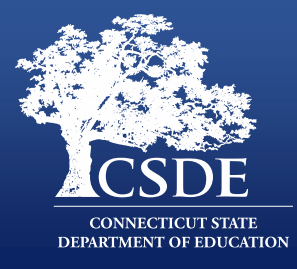

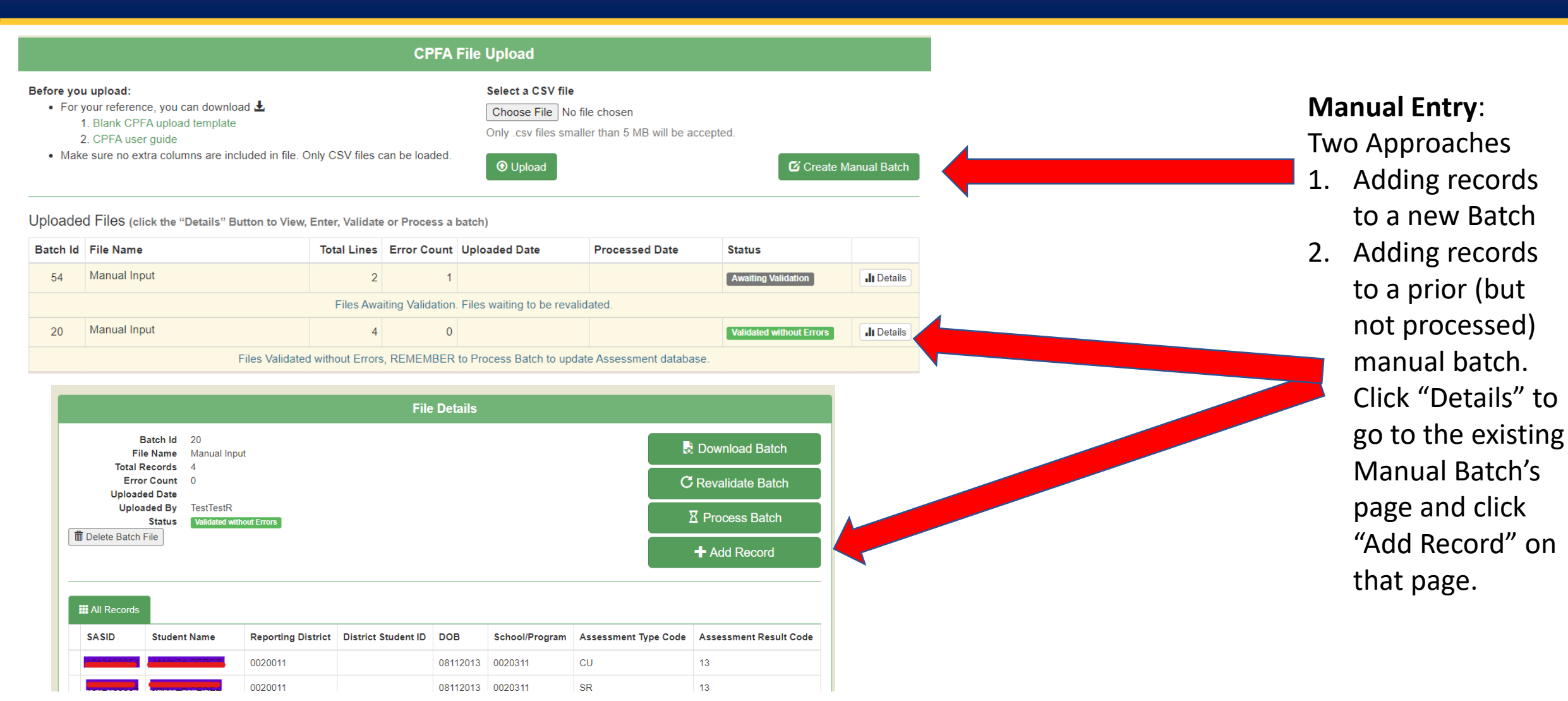

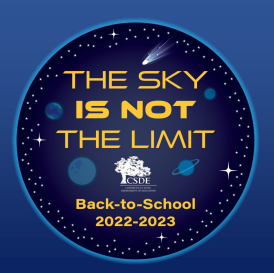

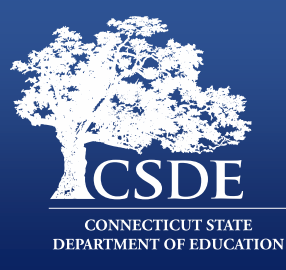

| Add Decerd               |   |          |
|--------------------------|---|----------|
| Ada Kecora               |   |          |
| SASID *                  |   |          |
|                          |   |          |
| Reporting District *     |   |          |
| 0020011                  |   |          |
| District Student ID      |   |          |
|                          |   |          |
| DOB (MMDDYYYY) *         |   |          |
|                          |   |          |
| School/Program *         |   |          |
| Select                   | ~ |          |
| Assessment Code *        |   |          |
| Select                   | ~ |          |
| Assessment Result Code * |   |          |
| Select                   | ~ |          |
| * Required Field         |   |          |
|                          |   |          |
|                          |   | 🗙 Cancel |

Regardless of whether you create a new batch or add on to an existing manual batch, you get the same "Add Record" page. You must enter all the data, except that the District Student ID is optional.

Note: your district is derived from your user account. The example here is for a test account from Ansonia (district 0020011).

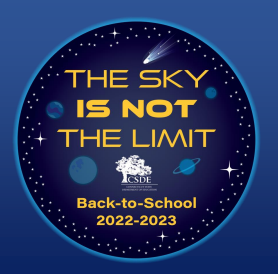

# **File Specifications**

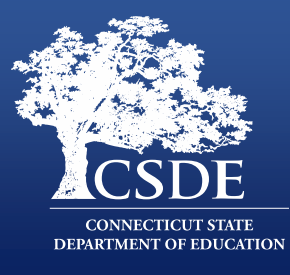

| Name                | Length | Mandatory or<br><u>Recommended</u> ? | Description                                  |
|---------------------|--------|--------------------------------------|----------------------------------------------|
| SASID               | 10     | М                                    | Student's SASID                              |
| Reporting District  | 7      | М                                    | District reporting the student               |
| District Student ID | 20     | R                                    | District student id                          |
| DOB                 | 8      | М                                    | Student's Date of Birth - MMDDYYYY           |
| School/Program      | 7      | М                                    | School/program administering the assessment  |
| Assessment Type     | 3      | М                                    | Code denoting the type of assessment         |
| Assessment Result   | 2      | М                                    | Code indicating the result of the assessment |
| End of Record       | 1      | М                                    | X for all records                            |

|    | Code | Description                                           | Use Case                                                                                                    |
|----|------|-------------------------------------------------------|----------------------------------------------------------------------------------------------------|
|    | 00   | Did not participate                                   | Student did not take the assessment. This includes but is not limited to<br>students who refused to be assessed, were absent/ill during testing and not<br>assessed upon their return, and those who were not assessed after an initial<br>assessment was deemed invalid. |
|    | 01   | Needs Improvement Zone                                | Student scored in the Needs Improvement Zone.                                                                                                    |
|    | 02   | Health Fitness Zone                                   | Student scored in the Health Fitness Zone.                                                                                                    |
|    | 03   | High Fitness Performance Zone                         | Student scored in the High Fitness Performance Zone.                                                                                                    |
|    | 11   | Participated, but not held to a gender-based standard | Student participated in the standard assessment but using customized or personalized standards.                                                                                                    |
| 33 | 12   | Alternate assessment used                             | Student participated in a modified or alternate assessment.                                                                                                    |
| 10 | 13   | Medically Exempt                                      | Student was medically unable to attend school throughout the testing                                                                                                    |

|   | Code | Description   |
|---|------|---------------|
|   | SR   | Sit and Reach |
|   | CU   | Curl Up       |
|   | PU   | Push Up       |
| ⇒ | MR   | Mile Run      |
|   | P20  | 20m PACER     |
|   | P15  | 15m PACER     |

Important: In accordance with current CSDE practice, Reporting District code is the full 7-digit field, not the 3-digit found in older legacy applications.

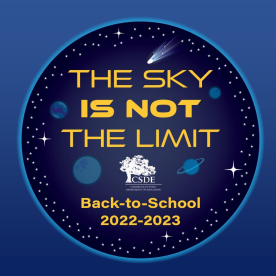

# **Seven-Digit District Codes**

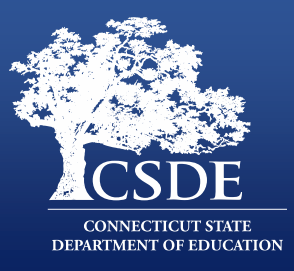

New CSDE Applications use the full-seven Digit Org Code. This has three parts. The three-digit town code (in older apps this is also referred to as district code), two-digit school code (00 for districts), and an institution code. For all users the district code follows the below format:

| Organization Type                  | Institution Code |
|------------------------------------|------------------|
| Town-based district                | 11               |
| Regional district                  | 12               |
| Charter School Districts           | 13               |
| RESC                               | 14               |
| CTECHs                             | 16               |
| College Affiliated School District | 18               |
| Endowed Academies                  | 22               |

#### Town Code + 00 + Institution Code

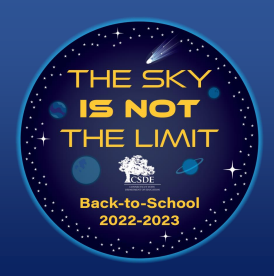

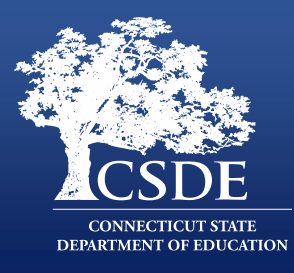

#### Uploading CPFA Data in the CPFA app

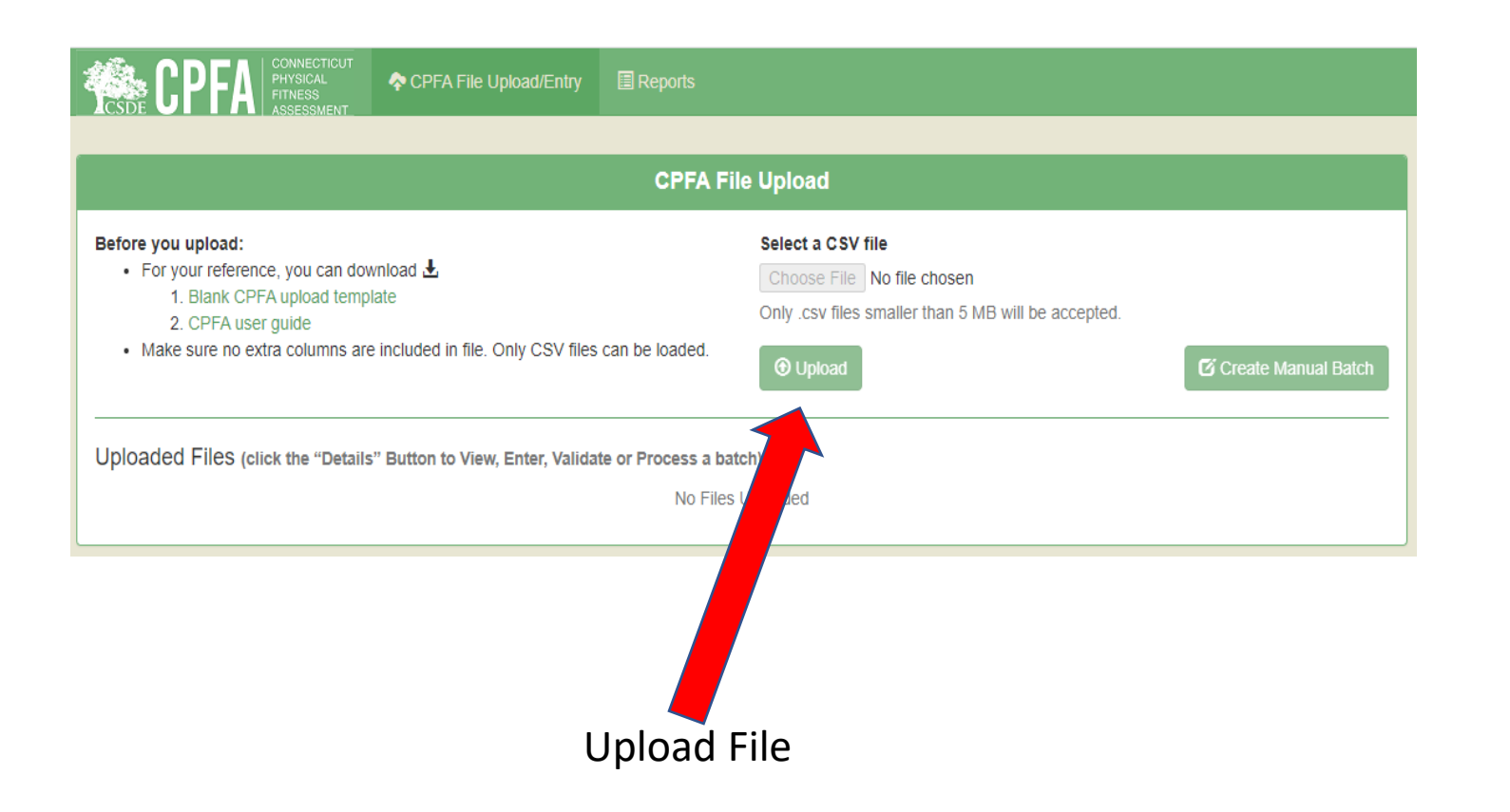

The process of uploading a file of results is as simple as attaching a file to an email, except that you can only upload one type of file (a CSV file). You click the choose file button and it will prompt you to find the file on your network or machine and you then can upload the file.

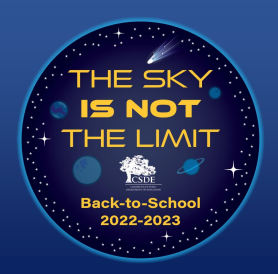

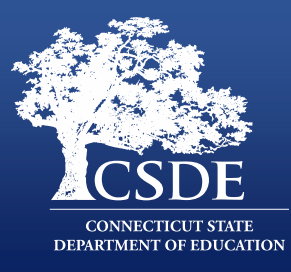

#### Uploading CPFA Attainment Levels in the CPFA Application

File Preview

| SASID | Reporting District | District Student ID | DOB      | School/Program | Assessment Type Code | Assessment Result Code |
|-------|--------------------|---------------------|----------|----------------|----------------------|------------------------|
|       | 20011              |                     | 8112013  | 20311          | CU                   | 13                     |
|       | 20011              |                     | 8112013  | 20311          | SR                   | 13                     |
|       | 20011              |                     | 10092001 | 26111          | CU                   | 13                     |
|       | 20011              |                     | 10092001 | 25111          | PU                   | 13                     |

Above are the first five lines of the file you uploaded. Is the first row (highlighted in yellow) a row of data to be submitted, or does it contain headers or other text that should be ignored?

O This is a header row, please ignore it.

O This is a row of data, please include it.

Load Data for Validation Cancel

Indicate if your File has a header row and then click the "Load Data for Validation" button.

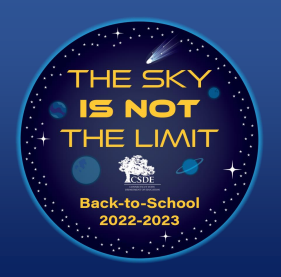

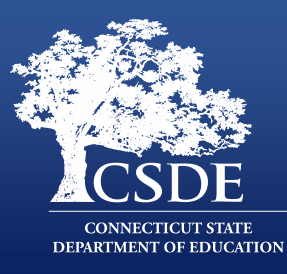

|                                            |                                                                                                    |                                                                                                    | CPFA                                                                              | File Upload                                                                                  |                                          |                                                                                   |                                                  |
|--------------------------------------------|----------------------------------------------------------------------------------------------------|----------------------------------------------------------------------------------------------------|-----------------------------------------------------------------------------------|----------------------------------------------------------------------------------------------|------------------------------------------|-----------------------------------------------------------------------------------|--------------------------------------------------|
| iefore yo<br>• For<br>• Mai                | u upload:<br>your reference, you can downi<br>1. Brank CPFA upload templat<br>2. CPFA user guide<br>e sure no extra columns are in | ioad 🛓<br>e<br>voluded in file. Only CSV files o                                                                                          | an be loaded.                                                                     | Select a CSV file<br>Choose File No fi<br>Only .csv files small<br>Olyload                   | le chosen<br>er than 5 MB will be accept | od.<br><b>C</b> ý Create N                                                        | lanual Batch                                     |
| _                                          |                                                                                                    |                                                                                                    |                                                                                   |                                                                                              |                                          |                                                                                   |                                                  |
| Jpioade                                    | d Files (click the "Details" I                                                                                                    | Button to View, Enter, Validate                                                                                                    | or Process a                                                                      | batch)                                                                                       |                                          |                                                                                   |                                                  |
| Jploade<br>Batch Id                        | d Files (click the "Details" )<br>File Name                                                                                        | Button to View, Enter, Validate<br>Total Lines                                                                                            | error Count                                                                       | batch)<br>Uploaded Date                                                                      | Processed Date                           | Status                                                                            |                                                  |
| Iploade<br>Batch Id<br>20                  | d Files (click the "Details" (<br>File Name<br>Manual Input                                                                        | Button to View, Enter, Validate<br>Total Lines<br>4                                                                                       | or Process a<br>Error Count<br>0                                                  | batch)<br>Uploaded Date                                                                      | Processed Date                           | Status<br>Validated without forcer                                                | de Details                                       |
| Jploade<br>Batch Id<br>20                  | d Files (click the "Details" (<br>File Name<br>Manual Input                                                                        | Button to View, Enter, Validate Total Lines 4 Files Validated without Errors                                                              | or Process a<br>Error Count<br>0<br>REMEMBER                                      | Uploaded Date                                                                                | Processed Date                           | Status<br>Velicend without Conor                                                  | de Desars                                        |
| Jploade<br>Batch Id<br>20<br>32            | d Files (click the "Details" (<br>File Name<br>Manual Input<br>District1.csv                                                       | Button to View, Enter, Validate<br>Total Lines<br>4<br>Files Validated without Errors<br>2                                                | or Process a<br>Error Count<br>0<br>REMEMBER<br>2                                 | to Process Batch to upda<br>11/21/2022 11:46:09 AM                                           | Processed Date                           | Status<br>Velicies wheel court                                                    | de Desais                                        |
| Jploade<br>Batch Id<br>20<br>32<br>40      | d Files (click the "Details" (<br>File Name<br>Manual Input<br>District1.csv<br>District1-b.csv                                    | Button to View, Enter, Validate<br>Total Lines<br>4<br>Files Validated without Errors<br>2<br>600                                         | or Process a<br>Error Count<br>0<br>REMEMBER<br>2<br>101                          | Uploaded Date<br>to Process Batch to upda<br>11/21/2022 11:46:09 AM<br>12/1/2022 10:55:47 AM | Processed Date                           | Status<br>Validania witkaat Conor<br>Validania with Conors                        | alt Details<br>alt Details<br>alt Details        |
| Jploade<br>Batch Id<br>20<br>32<br>40<br>6 | d Files (click the "Details" (<br>File Name<br>Manual Input<br>District1.csv<br>District1-b.csv<br>Manual Input                    | Button to View, Enter, Validate<br>Total Lines<br>4<br>Files Validated without Errors<br>2<br>600<br>12                                   | error Count<br>0<br>REMEMBER<br>2<br>101<br>10                                    | Uploaded Date<br>to Process Batch to upda<br>11/21/2022 11:46:09 AM<br>12/1/2022 10:55:47 AM | Processed Date                           | Status<br>Veldend without form                                                    | de Denais<br>de Denais<br>de Denais<br>de Denais |
| Jploade<br>Batch Id<br>20<br>32<br>40<br>6 | d Files (click the "Details" (<br>File Name<br>Manual Input<br>District1.csv<br>District1-b.csv<br>Manual Input                    | Button to View, Enter, Validate<br>Total Lines<br>4<br>Files Validated without Errors<br>2<br>600<br>12<br>Files Validated with Errors. E | or Process a<br>Error Count<br>0<br>REMEMBER<br>2<br>101<br>10<br>rrors must be c | Uploaded Date<br>to Process Batch to upda<br>11/21/2022 11:46:09 AM<br>12/1/2022 10:55:47 AM | Processed Date                           | Status<br>Velicinal without conce<br>Velicinat with Eners<br>Velicinat with Eners | de Denais<br>de Denais<br>de Denais<br>de Denais |

The CPFA File Upload/Entry Page will show your Uploaded/Manual Batches. Click the "Details" button to "View/Edit/Process" the Batch.

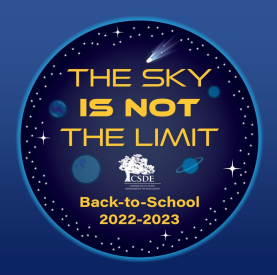

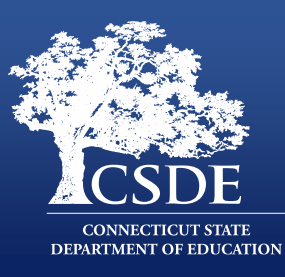

|                                                                    |                                                                                             |                       |                        | File Det | tails          |                         |                           |              |
|--------------------------------------------------------------------|---------------------------------------------------------------------------------------------|-----------------------|------------------------|----------|----------------|-------------------------|---------------------------|--------------|
| Bi<br>File                                                         | atch Id 49<br>Name CPFA                                                                     | Manual_test.csv       |                        |          |                |                         | Download I                | Batch        |
| Error                                                              | Count 4                                                                                     | 122 9-38-15 AM        |                        |          |                |                         | C Revalidate              | Batch        |
| Uploaded by TestTestR<br>Status Validated with Errors + Add Record |                                                                                             |                       |                        |          |                |                         |                           |              |
| Delete Batch F                                                     | ile                                                                                         |                       |                        |          |                |                         |                           |              |
| H All Records                                                      | CError Reco                                                                                 | rds                   |                        |          |                |                         |                           |              |
| SASID                                                              | Student Name                                                                                | Reporting<br>District | District Student<br>ID | DOB      | School/Program | Assessment Type<br>Code | Assessment Result<br>Code |              |
|                                                                    | Test Student b                                                                              | 0020011               |                        | 08112013 | 0020311        | CU                      | 13                        | /Edit        |
| Error(s) in above<br>Curl Up Ase                                   | Error(s) in above line:  • Curl Up Assessment duplicate test in batch for SASID 1012168654. |                       |                        |          |                |                         |                           |              |
|                                                                    | Test Student                                                                                | 0020011               |                        | 10092001 | 0025111        | tv                      | 2                         | <b>∕</b> Edt |
| Error(s) in above<br>• tv is not a v                               | e line:<br>valid Assessment                                                                 | Type Code.            |                        |          |                |                         |                           | Delete       |

On the File Details page for a Batch, you can see the records with errors for all records in a batch. Records can be edited or deleted from the page.

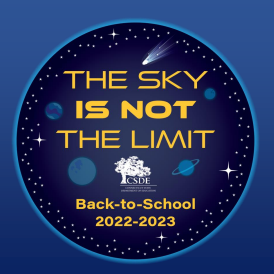

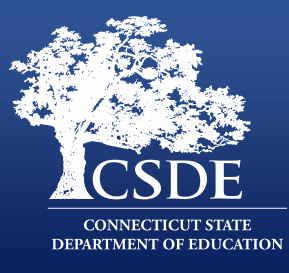

| Edit Record                  | ×           |
|------------------------------|-------------|
| SASID *                      |             |
| 11111111                     |             |
| Reporting District *         |             |
| 0020011                      |             |
| District Student ID          |             |
| DOB (MMDDYYYY) *             |             |
| 10092001                     |             |
| School/Program *             |             |
| Test Middle School - 0025111 | ~           |
| Assessment Type *            |             |
| Select                       | $\sim$      |
| Assessment Result Code *     |             |
| 02- Health Fitness Zone      | ~           |
| * Required Field             |             |
|                              | Cancel Bave |

To correct an error in a record in a batch, click the "Edit" button on the record row and the Edit Record page opens. You correct the data that is causing the error here.

This means if you have a batch with a handful of errors, you can fix them in the system instead of having to delete the batch, fixing the records in the CSV and the reloading.

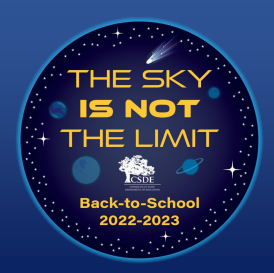

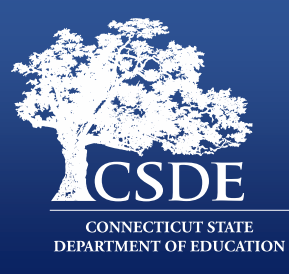

#### File Details

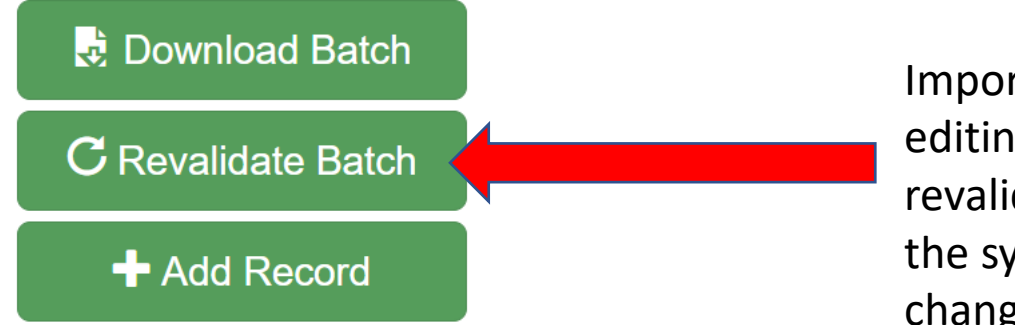

Important: After you are done editing a batch, you need to revalidate the batch to make the system accept your changes.

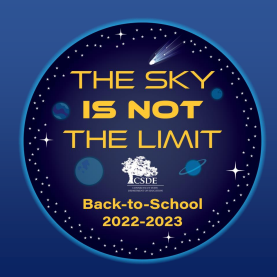

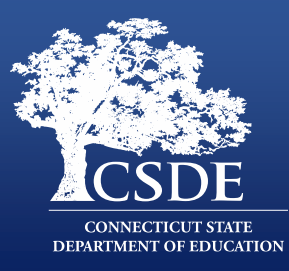

#### Processing a Batch

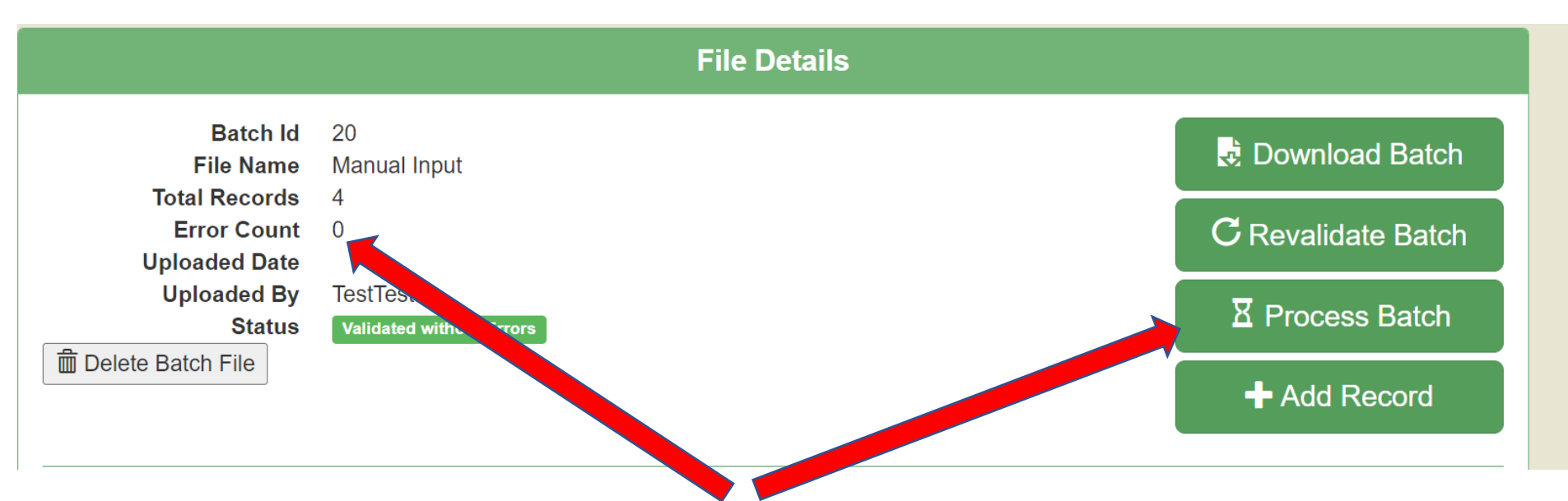

When a Batch has no Errors (i.e., Error Count = 0 and the Status is Validated without Errors), it can be processed into the Assessment Database by Clicking the Process Batch button. After this point, you cannot make changes to the records in the batch.

**Important**: As previously mentioned, only data processed into the Assessment Database are counted as being fully submitted and therefore used for state purposes.

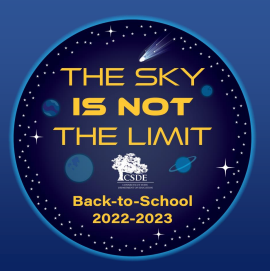

# CPFA Individual Student Application: Reports

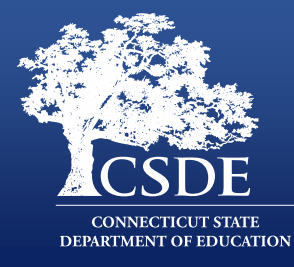

| District Level Reports                                                                             |               |  |  |  |
|----------------------------------------------------------------------------------------------------|---------------|--|--|--|
| Report Name                                                                                        |               |  |  |  |
| Batch Error Report - This report lists the batch entries with errors and the reason for the error. | View Report   |  |  |  |
| Batch Input (No Errors) Report - This report lists the batch entries with no errors.               | View Report   |  |  |  |
| Processed Records - This report lists all records that have been processed without any errors.     | ♥ View Report |  |  |  |
| Assessment Status - This report will display the status of each student in the district            | ♥ View Report |  |  |  |
|                                                                                                    |               |  |  |  |
| School Level Reports                                                                               |               |  |  |  |
| Report Name                                                                                        |               |  |  |  |

CPFA Certificates - Coming Soon
Batch Error Report by School - This report lists the batch entries with errors by school and the reason for the error.

Batch Input (No Errors) Report - This report lists the batch entries with no errors.

Processed Records by School - This report lists all records that have been processed without any errors by school.

Assessment Status by School - This report will display the status of each student in the district by school.

The CPFA Individual Student Collection has a variety of reports to assist users in determining what students have not had their data submitted, what students have assessment results missing, and what students have had their data processed.

These reports are available at the school and district levels.

View Repor

View Report

View Report

View Report

View Report

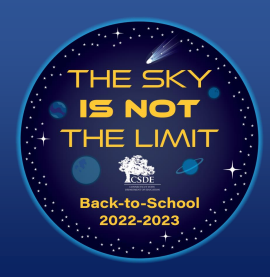

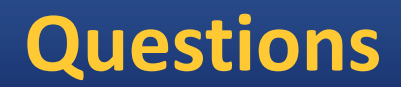

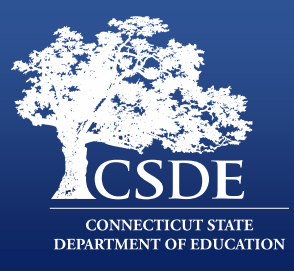

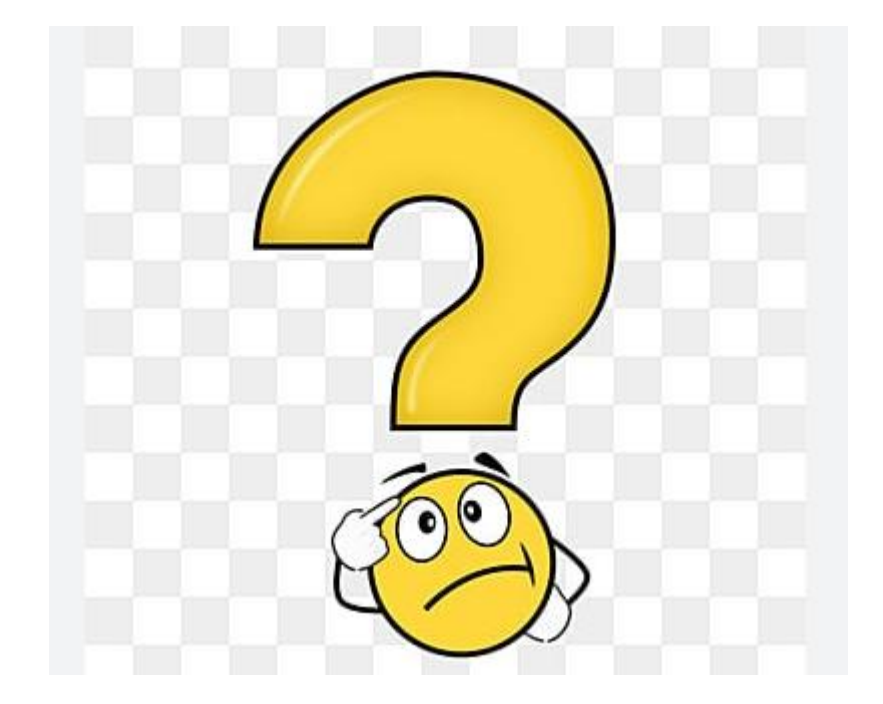

# CT Physical Fitness Assessment and PowerSchool

May 19,2023 Presented by Karen Veilleux (Wallingford PS) and Christopher Innaco (Westport PS)

# **Step 1 - Execute the Setup (PowerSchool Admin)**

| State Information                             |                                  |
|-----------------------------------------------|----------------------------------|
| Civil Rights Data Collection (CRDC)           |                                  |
| Connecticut Physical Fitness Assessment Setup | Executed the Setup on 01/10/2023 |
|                                               | Subm                             |

In PowerSchool at District, click District Info - click the Connecticut Physical Fitness Assessment Setup (if not run previously). This should create the tests so teachers/admin can see them.

# **Step 2 - Set up Courses that will be testing (PowerSchool Admin)**

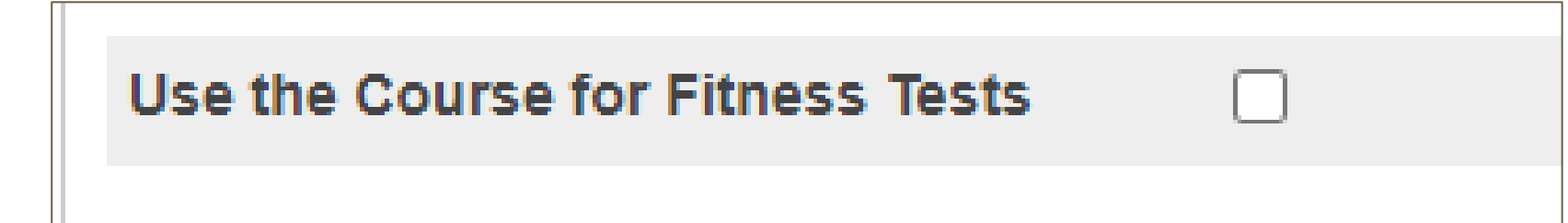

Ō

In PowerSchool at District, click Courses - search for courses that will be testing. Check the "Use the Course rourses Tests". Teachers will now see a "Stop Watch" icon in PowerTeacher.

Note: If you don't see the "Stop watch" - you may have custom code blocking this

# **Teachers - Select class to record scores**

| Fitness Tests                                                                                                    |                                     |                                                     |  |  |
|----------------------------------------------------------------------------------------------------|-------------------------------------|-----------------------------------------------------|--|--|
| - Select Test Date and Type                                                                                                    |                                     |                                                     |  |  |
| Test Date                                                                                                    | 03/14/2023                          |                                                     |  |  |
| Test Type                                                                                                    | 15 meter PACER (Cardio) 🗸 *         |                                                     |  |  |
| Test Name                                                                                                    | CT Physical Fitness Assessment Gen3 |                                                     |  |  |
|                                                                                                    |                                     | Click a student name to enter values. Refresh Table |  |  |
| Create Fitness Tests                                                                                                    |                                     |                                                     |  |  |
| Entered Name                                                                                                    | Result                              | Score                                               |  |  |
| and the second second sec |                                     |                                                     |  |  |
| Juhn Araya, Korn Kelear                                                                                                    |                                     |                                                     |  |  |

In PowerTeacher, Teachers will click on the StopWatch icon next to the class they want to record scores. Next, enter the Test Date and Choose Test Type.

# **Teachers - Entering scores for a test**

- Select student and a pop-up window will appear for that student where you can enter results. The age is calculated based on the test date.
- If a test result was entered, a score of "high fitness, met or needs improvement" will be calculated based on student's age at time of test.
- The teacher can also select a Score Override.

| 16 years(.contition, Ethics, Dianon, (19612) |  |
|----------------------------------------------|--|
| est Type                                     |  |
| CPFA - 15 meter PACER (Cardio) *             |  |
| est Name                                     |  |
| Physical Fitness Assessment Gen3             |  |
| est Date<br>03/14/2023 📰 *                   |  |
| aps * Number of laps                         |  |
| core                                         |  |
| I/A                                          |  |
| core Override                                |  |
|                                              |  |
| lotes and Accommodations                     |  |
|                                              |  |
| Approximately 4000 characters left           |  |

(*note: your school may say CPFA 15 meter or just 15 meter depending on when the setup was done*). Also, if your teachers cannot see the fall/S1 classes, change school setting on Misc screen (under PowerSchool Admin)

# **Teachers - Score Overrides**

Score Overnde

- CT Did not Participate:
  - Student did not take the assessment. This includes but is not limited to students who refused to be assessed, were absent/ill during testing and not assessed upon their return, and those who were not assessed after an initial assessment was deemed invalid.

#### • CT - Met Health Standard:

- Transgender student passes the standard of their choice; Non-binary student who elects to be held to either the boy or girl standard and passes.
- CT Participated, but not held to state standard:
  - Student participated in the standard assessment but using customized or personalized standards.
  - Non-binary student who elects to create their own standard in collaboration with teacher.
- CT Alternate assessment used
  - Student participated in a modified or alternate assessment.
  - Special education student using modified equipment or a modified assessment.
- CT Medically Exempt (unable to attend school throughout the testing period):
  - Student was medically unable to attend school throughout the testing period.

# Note: teachers should only use score overrides that begin with CT - If they click on the i next to Score Override - they will see these detailed explanations

# **Teachers - View/Change an individual student's score**

- Click on the "Information icon" for a student from the PowerTeacher Start page
- Choose a student from the list
- From the drop down menu, click on Fitness and Add Score
- Scores can be viewed or changed here

#### Note: make up scores can be entered this way for a student

# **PowerSchool Admin - View/Change an individual student's score**

- From the PowerSchool Start page
- Choose a student
- Click Fitness from the menu on left
- Scores can be viewed or changed here

# **PowerSchool Admin - Students who never took the CPFA**

To run report to find students who never took the CPFA

- From PowerSchool Admin Start Page, choose Special Functions
- Next, Click Manage Fitness Data screen

Note: This screen was available with State Reporting Release 23.3.2.0, released (3/24/23)

# Validate/Submit Data to the State (PowerSchool Admin)

| Connecticut State Reports                                | Version | Description                                                                |
|----------------------------------------------------------|---------|----------------------------------------------------------------------------|
| Connecticut Physical Fitness<br>Assessment (CPFA) Report | 1.1     | This report contains the data for Connecticut Physical Fitness Assessment. |

• From PowerSchool Admin, Switch to school (report must be run at school level at this time).

# Validate/Submit Data to the State

- Switch to the school you are reporting
- System Reports, State
- Enrollment Snapshot Date (last day of school)
- Report Execution Mode
  - You can run the report as many times as you like in *Validation* mode
  - If you select *Submission*, you will no longer be able to review/change data

#### Connecticut Physical Fitness Assessment (CPFA) Report

| I | Report Information       |                                                                                                    |
|---|--------------------------|----------------------------------------------------------------------------------------------------|
|   | Description              | This report contains the data submitted to Connecticut State Department of Educ<br>submitting information for Connecticut Physical Fitness Assessment. |
|   |                          | Include students enrolled during submission begin/end date within academic yea                                                                         |
|   |                          | Exclude students that do not meet Student filter criterion.                                                                                            |
|   | Version                  | 1.1                                                                                                    |
|   | Output File Name         | CT_CPFA_Report_[datestamp]_[School Number]                                                                                                    |
|   | Category                 | Connecticut State Reports                                                                                                    |
|   | Published Date           | 03/04/2023 08:47 PM                                                                                                    |
|   | Comments                 |                                                                                                    |
|   | Report Parameters        | (Check box on the right to save as default value)                                                                                                    |
|   | Select Schools*          | Current School Only                                                                                                    |
|   | Select Students*         | The Selected 0 Students Only      All Students                                                                                                    |
|   | Enrollment Snapshot Date | MM/DD/YYYY                                                                                                    |
|   | Display Headers?*        | No 🗸                                                                                                    |
|   | Extract Format*          | Comma-delimited V                                                                                                    |
|   | Report Execution Mode*   | Validation Validation                                                                                                    |
|   |                          | Submission                                                                                                    |

Note: The snapshot date will pick anyone active on or before the snapshot date.

# Sample CSV Data

|    | А          | В                         | С                   | D        | E              | F               | G                 | Н             |  |
|----|------------|---------------------------|---------------------|----------|----------------|-----------------|-------------------|---------------|--|
| 1  | SASID      | <b>Reporting District</b> | District Student ID | DOB      | School/Program | Assessment Type | Assessment Result | End of Record |  |
| 2  | 8888888888 | 1350011                   | 990001              | 1022009  | 1351101        | SR              | 01                | х             |  |
| 3  | 8888888888 | 1350011                   | 990001              | 1022009  | 1351101        | CU              | 02                | х             |  |
| 4  | 8888888888 | 1350011                   | 990001              | 1022009  | 1351101        | PU              | 02                | х             |  |
| 5  | 8888888888 | 1350011                   | 990001              | 1022009  | 1351101        | MR              | 03                | х             |  |
| 6  | 2222222222 | 1350011                   | 990005              | 1022009  | 1351101        | SR              | 01                | х             |  |
| 7  | 2222222222 | 1350011                   | 990005              | 01022009 | 1351101        | CU              | 02                | х             |  |
| 8  | 2222222222 | 1350011                   | 990005              | 01022009 | 1351101        | PU              | 02                | х             |  |
| 9  | 2222222222 | 1350011                   | 990005              | 01022009 | 1351101        | MR              | 03                | х             |  |
| 10 | 5555555555 | 1350011                   | 990009              | 01022009 | 1351101        | SR              | 11                | х             |  |
| 11 | 5555555555 | 1350011                   | 990009              | 01022009 | 1351101        | CU              | 11                | х             |  |
| 12 | 5555555555 | 1350011                   | 990009              | 01022009 | 1351101        | PU              | 11                | х             |  |
| 13 | 5555555555 | 1350011                   | 990009              | 01022009 | 1351101        | MR              | 11                | х             |  |
|    |            |                           |                     |          |                |                 |                   |               |  |

Above is sample data from the file that is created from running the state report in PowerSchool. You can check the data before running final report.

#### Note: Reporting District should be 7 digits - this will be fixed soon

# **Validate/Submit Data to the State**

- Once all data is entered, you may run the report in Submission Mode
- Make sure your LEA Security Manager has granted rights in Directory Manager
- Upload data thru State Portal
- Certify Data (must be a Certified Administrator)

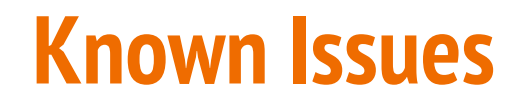

Please make sure you are up to date with the state reporting releases - fixes have been released each month on CPFA

Fixed – Curl Up - now says Number of repetitions in 3 minutes

Fixed - back saver Sit and Reach - score was incorrect per state table

Still outstanding:

-Fix School ID to 7 digits

Check Release notes for more information

# **Questions & Additional Information**

Connecticut Physical Fitness Assessment - CPFA help site

https://portal.ct.gov/SDE/Physical-Education/Physical-Education---Test-Administrators-Manual/CPFA-Individual-Student-Collection

# Questions

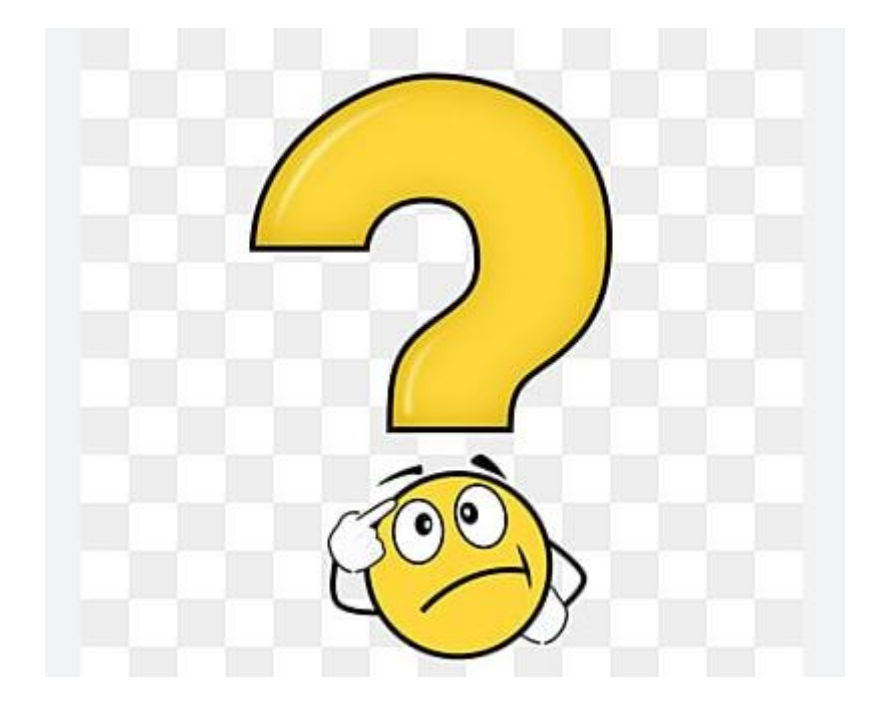

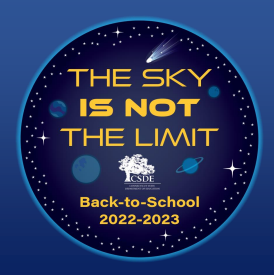

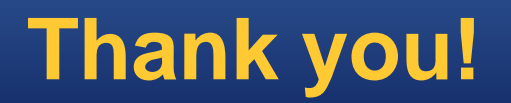

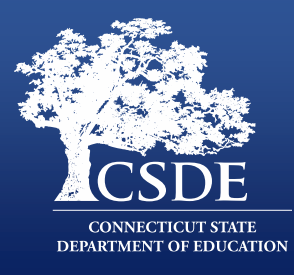

# Thank you joining us!

| Name           | Email                            |
|----------------|----------------------------------|
| Abe Krisst     | abe.krisst@ct.gov                |
| Raymond Martin | Raymond.martin@ct.gov            |
| Karen Veilleux | kveilleux@wallingfordschools.org |
| Chris Innaco   | chinnaco@westportps.org          |